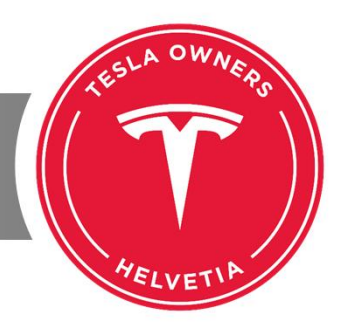

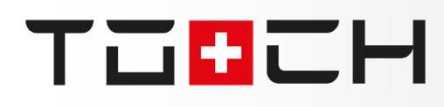

## ШGRIKSHGP "Tunein"

Internet Radio und Podcast werden im Tesla über den Provider Tuneln bezogen. Daher kann man sich bei Tuneln einen kostenlosen Account erstellen und unter diesem Account seine Radiosender und Podcasts in Favoriten pflegen. Durch Eintragung des Account im Tesla oder in einer Tuneln-App für Mobiltelefon oder Tablets lässt sich die einmal gepflegte Liste auf allen angemeldeten Endgeräten parallel verwenden.

**ENLEITUNG** 

In diesem kurzen Workshop zeige ich auf, wie man Schritt für Schritt vorgeht.

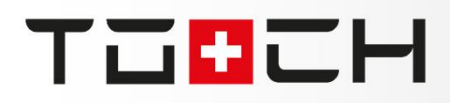

#### KONTO ANLEGEN

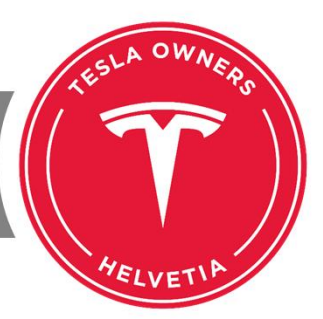

Das Internet-Radio im TESLA läuft über den Provider Tuneln-Radio. Jeder TESLA nutzt den Service von Tuneln ohne Account. Jeder kann sich aber auch einen Account bei Tuneln anlegen. Auf diesem Account kann er dann seine Radiosender oder Podcasts als Favoriten speichern. Diesen Account trägt man dann im TESLA ein und so hat man in der MCU direkt zugriff auf die bei Tuneln zentral gepflegte Favoritenliste. Nun kann man auch die Tuneln-App auf dem Mobiltelefon installieren und dort ebenfalls die Account-Daten eingeben. Danach kann man die Favoriten auch auf dem Mobiltelefon verwalten und sie tauchen nach einiger Zeit auf der MCU im TESLA auf.

Schauen wir uns das nachfolgend in einzelnen Schritten an:

| 🗗 Tuneln   Kostenloses Internetra 🗙 🕂                | ×                                                                                                    | ×                         |
|------------------------------------------------------|----------------------------------------------------------------------------------------------------|---------------------------|
| ← → C ① A https://tunein.com                         | Registriere dich Anmelden                                                                                                    | ··· ☆ 🗭 호 쇼 坐 🎁 🗄         |
| Wir haben unsere Nutzungsbedingungen und die Datensc | G Google f Facebook                                                                                                    | ок                        |
|                                                      | Vollständiger Name:                                                                                                    |                           |
|                                                      | Henning Frey                                                                                                    |                           |
| Jetzt noren Sport Musik Nachrichten Podcasts         | E-Mail: *                                                                                                    | Anmelden Registriere dich |
|                                                      | h.frey@teslaowners.ch                                                                                                    |                           |
|                                                      | Passwort *                                                                                                    |                           |
|                                                      | •••••                                                                                                    |                           |
|                                                      | Geburtsjahr: *                                                                                                    |                           |
|                                                      | 1965                                                                                                    |                           |
| https://tunein.com                                   | Männlich Weiblich                                                                                                    |                           |
|                                                      | Registriere dich                                                                                                    |                           |
|                                                      | Durch Deine Registrierung erklärst Du Dich mit unseren<br>Nutzungsbedingungen und unserer Datenschutzerklärung einverstanden. |                           |
| teslaowners.ch * 27.11.2018 * Henning Frev           |                                                                                                    |                           |

# Тавсн

#### KONTO ANSCHAUEN

OW

HELVETI

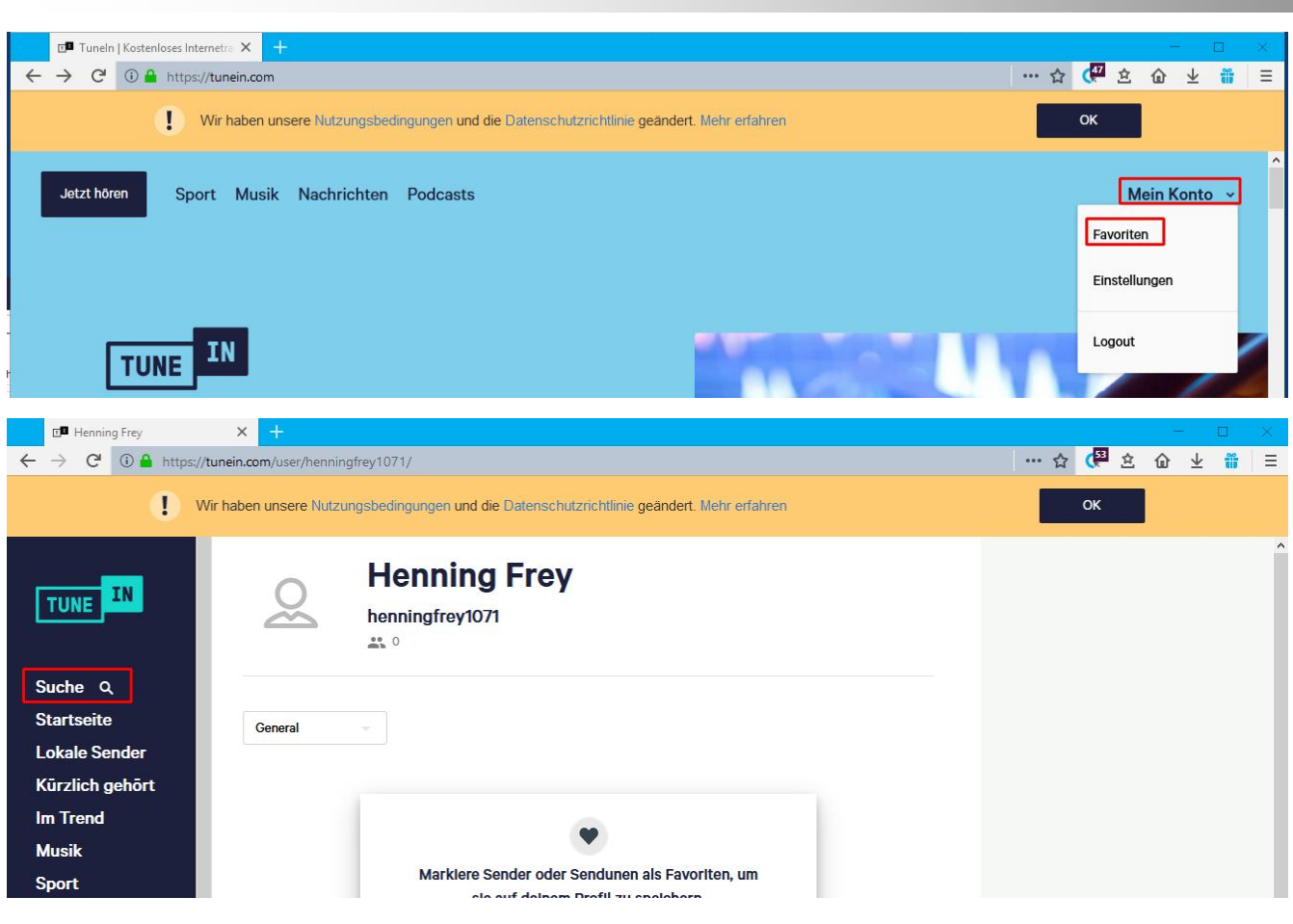

teslaowners.ch \* 27.11.2018 \* Henning Frey\_

### FAVORITEN HINZUFÜGEN

Die gewünschten Radiosender oder Podcasts suchen, anklicken und danach rechts oben Favorit anklicken.

SUCHE SUCHE Q Radio Pilatus Suche Q Tesla Welt Suche Q Startseite Lokale Sender Startseite Kürzlich gehört Sender Lokale Sender Im Trend Radio Pilatus rapio Kürzlich gehört Musik Die Beste Musik Podcasts Sport Im Trend Tesla Welt Nachrichten Musik News, Facts und Infos rund um das Thema Tesla Talksendungen Sport Podcasts TUNE IN **Radio Pilatus** ♡ Favorite арю 52.8K Favoriten PILATUS Teilen Suche Q Startseite Mehr Informationen v

teslaowners.ch \* 27.11.2018 \* Henning Frey.

TUUCH

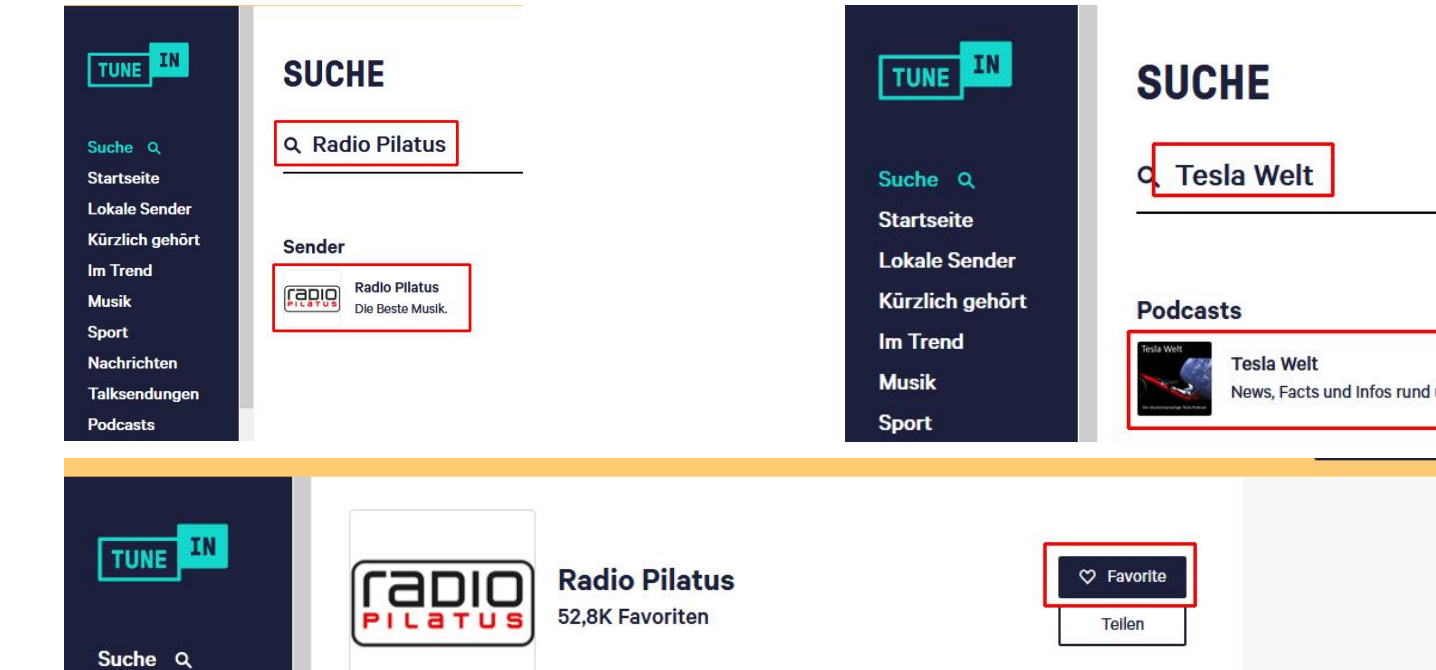

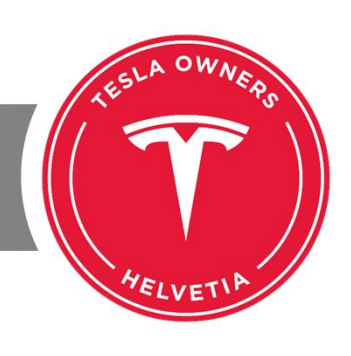

### FAVORITEN ÜBERPRÜFEN

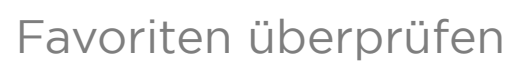

TICH

| Image: Internetion of the second second s |   |    |                       | 7 <u>777</u>                        |       | × |
|----------------------------------------------------------------------------------------------------|---|----|-----------------------|-------------------------------------|-------|---|
| ← → C <sup>H</sup> ③ A https://tunein.com                                                                                                    | ☆ | d  | 7 立                   | ۵                                   | ¥ 👖   | Ξ |
| Wir haben unsere Nutzungsbedingungen und die Datenschutzrichtlinie geändert. Mehr erfahren                                                                                                    |   | ОК | ۲<br>۲                |                                     |       |   |
| Jetzt hören Sport Musik Nachrichten Podcasts                                                                                                    |   | [  | Favorite<br>Einstellu | i <mark>ein Ko</mark><br>n<br>ungen | nto 🗸 |   |
| TUNE                                                                                                    |   | 1  | Logout                |                                     |       | 1 |
| Suche Q<br>Startseite<br>Lokale Sender                                                                                                    |   |    |                       |                                     |       |   |
| Kürzlich gehört<br>Im Trend General Musik                                                                                                    |   |    |                       |                                     |       |   |
| Sport<br>Nachrichten<br>Talksondungen                                                                                                    |   |    |                       |                                     |       |   |
| Podcasts Tesla Welt   Orte News, Facts und infos rund um das Thema Tesla   Sprachen                                                                                                    |   |    |                       |                                     |       |   |
| Favoriten                                                                                                    |   |    |                       |                                     |       |   |

teslaowners.ch \* 27.11.2018 \* Henning Frey\_\_\_

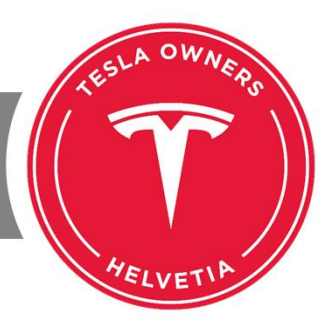

### BENUTZERNAMEN HERAUSSUCHEN

In den Einstellungen nach dem automatisch vergebenen Benutzernamen nachschauen.

| Suche Q<br>Startseite            | KONTO                  | EINSTELLUNGEN                               |
|----------------------------------|------------------------|---------------------------------------------|
| Lokale Sender<br>Kürzlich gehört | Allgemein              | Geräte                                      |
| lm Trend<br>Musik                | Vollständiger<br>Name: | Henning Frey                                |
| Sport                            | E-Mail:                | h.frey@teslaowners.ch                       |
| Nachrichten<br>Talksendungen     | Benutzername:          | henningfrey1071                             |
| Podcasts                         | Passwort               | Passwort ändern                             |
| Orte                             | Favoriten:             | Privates Profil Offentliches Profil         |
| Sprachen                         |                        |                                             |
| Favoriten                        | Spele                  | chern                                       |
| Einstellungen                    |                        |                                             |
| Logout                           | TUNE                   | Jetzt hören > Über uns > Produkt Communitys |

teslaowners.ch \* 27.11.2018 \* Henning Frey\_

TIDICH

# TICCH

#### KONTO IM TESLA V8

Jetzt muss im TEELF das Konto angemeldet werden.

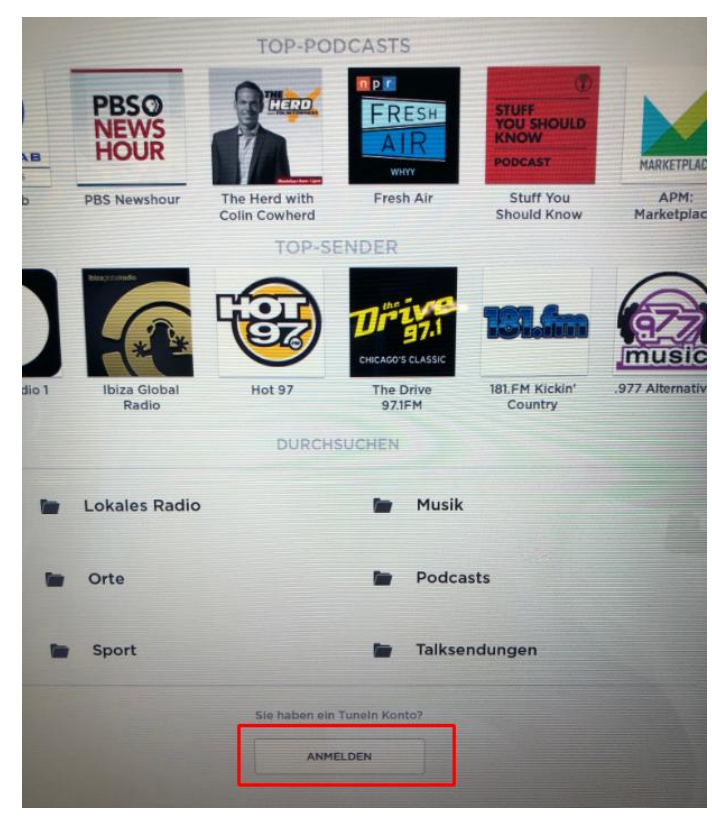

teslaowners.ch \* 27.11.2018 \* Henning Frey\_

Hier zunächst am Beispiel der Version 8. Ein Beispiel mit der Version 9 folgt später noch.

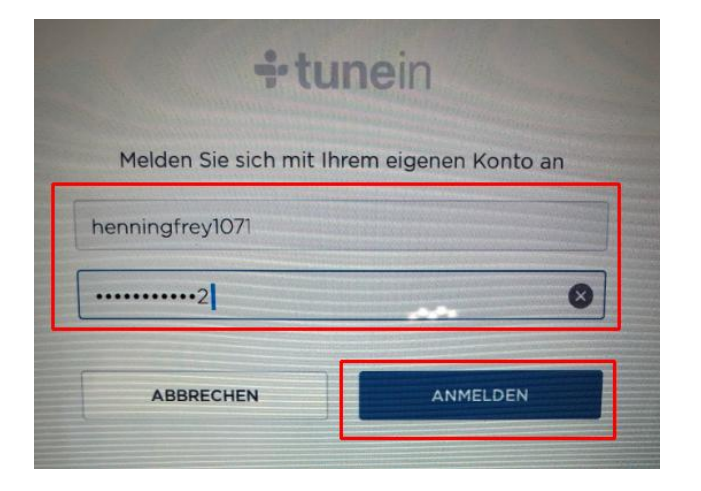

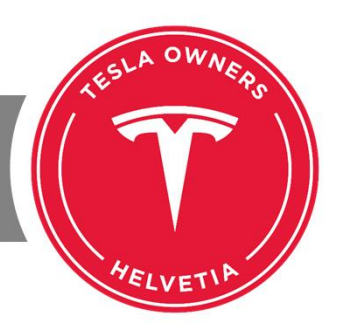

# TICH

### FAVORITEN PRÜFEN V8

Wir sehen nun unsere Favoriten im TESLA.

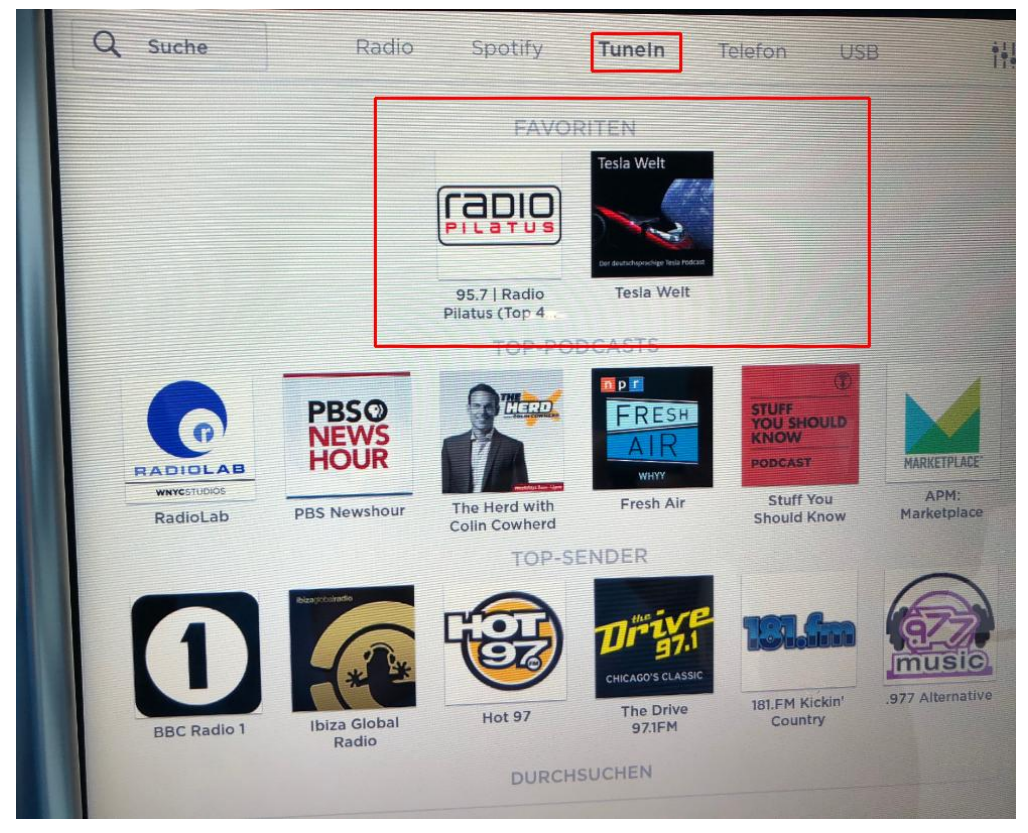

teslaowners.ch \* 27.11.2018 \* Henning Frey\_

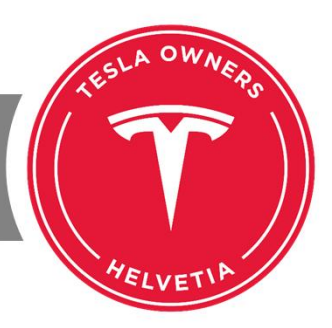

# TICH

#### KONTO IM TESLA V9

Jetzt muss im TEELA das Konto angemeldet werden.

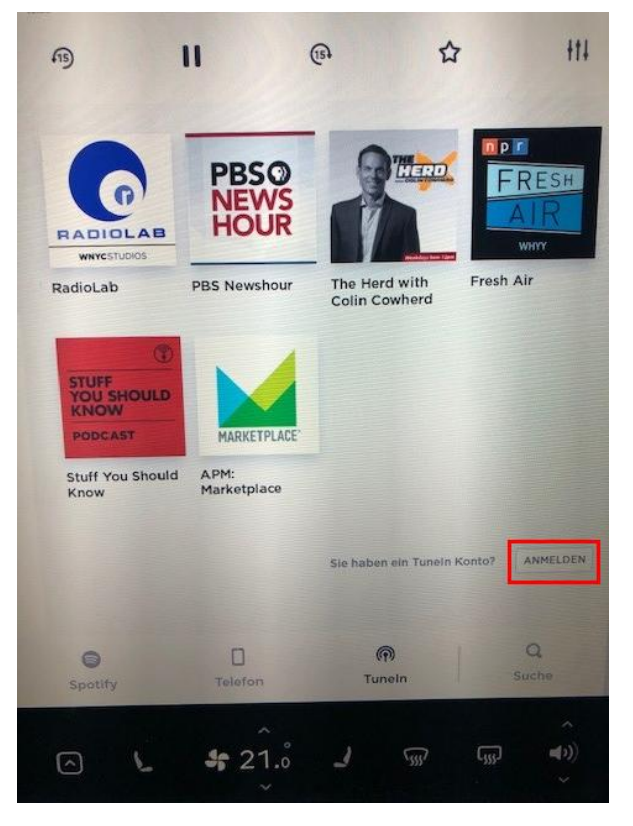

teslaowners.ch \* 27.11.2018 \* Henning Frey\_

Hier das Beispiel mit der Version 9.

| ÷tu                    | nein                 |
|------------------------|----------------------|
| Melden Sie sich mit Ih | rem eigenen Konto an |
| henningfrey1071        |                      |
| ••••••2                |                      |
| ABBRECHEN              | ANMELDEN             |
| ABBRECHEN              | ANMELDEN             |

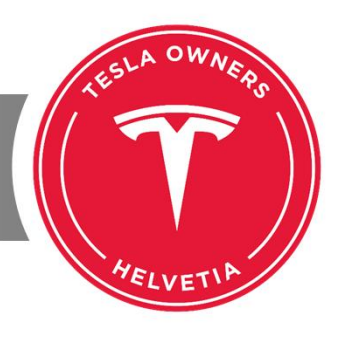

## TICCH

### FAVORITEN PRÜFEN V9

Wir sehen nun unsere Favoriten im TESLA.

Den MediaPlayer gibt es in der Version 9 in drei Anzeigegrössen. Links ganz gross und rechts bei mittlerer Grösse.

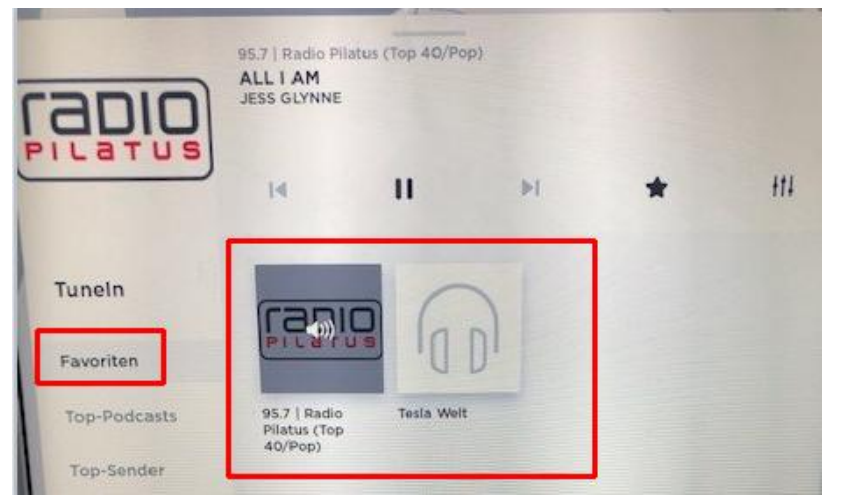

teslaowners.ch \* 27.11.2018 \* Henning Frey

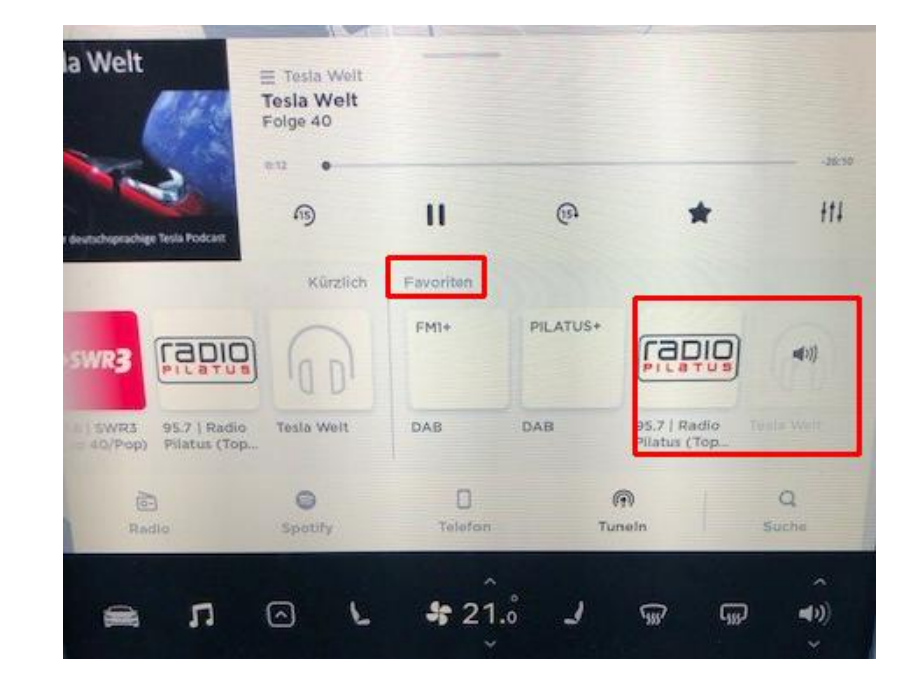

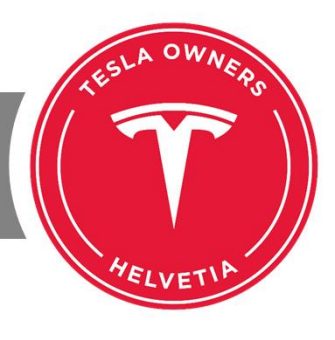

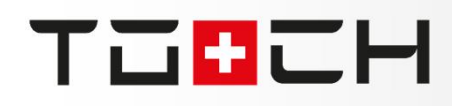

#### **TUNEIN APP IN IOS**

Nun müssen wir die App installieren. Hier am Beispiel iPhone/iOS.

https://itunes.apple.com/de/app/tunein-radio/id418987775?mt=5

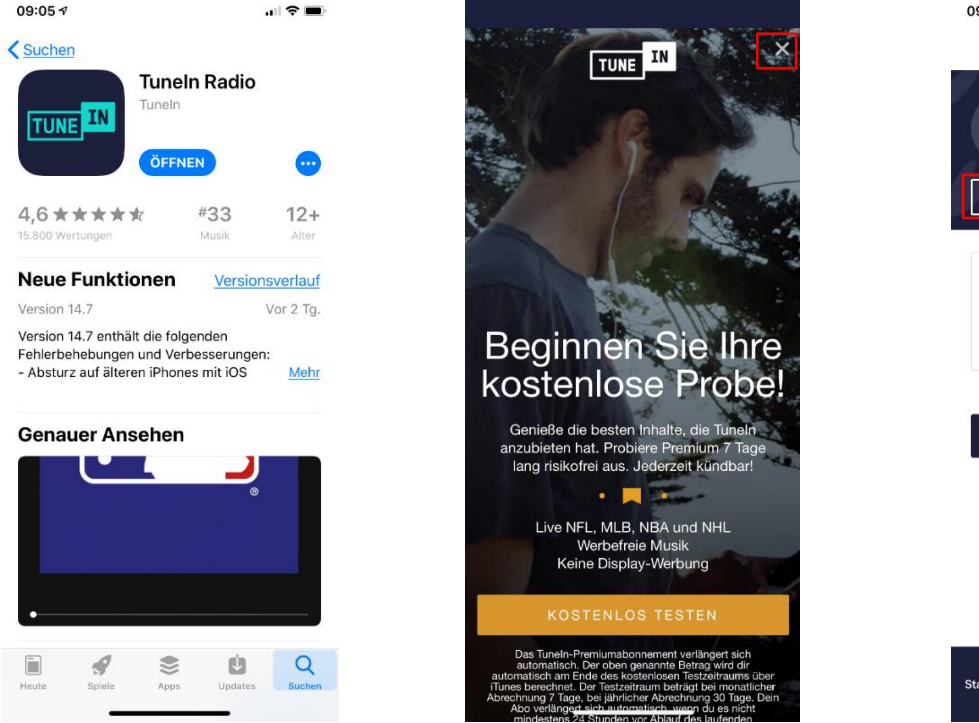

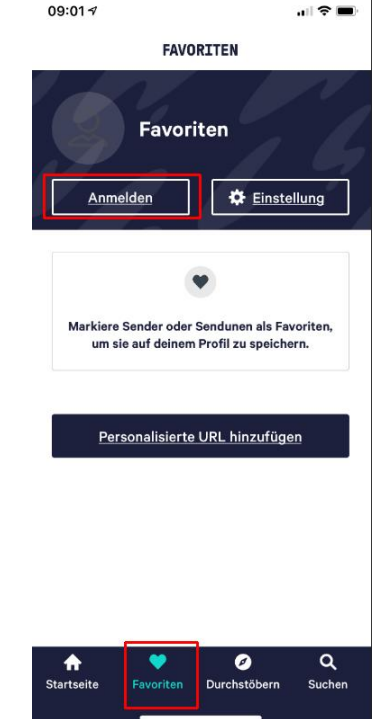

teslaowners.ch \* 27.11.2018 \* Henning Frey\_

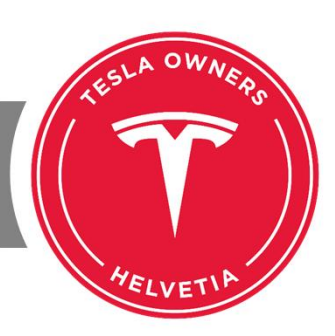

# Тавсн

### KONTO IN APP

Nach der Anmeldung stehen die Favoriten auch in der App zur Verfügung.

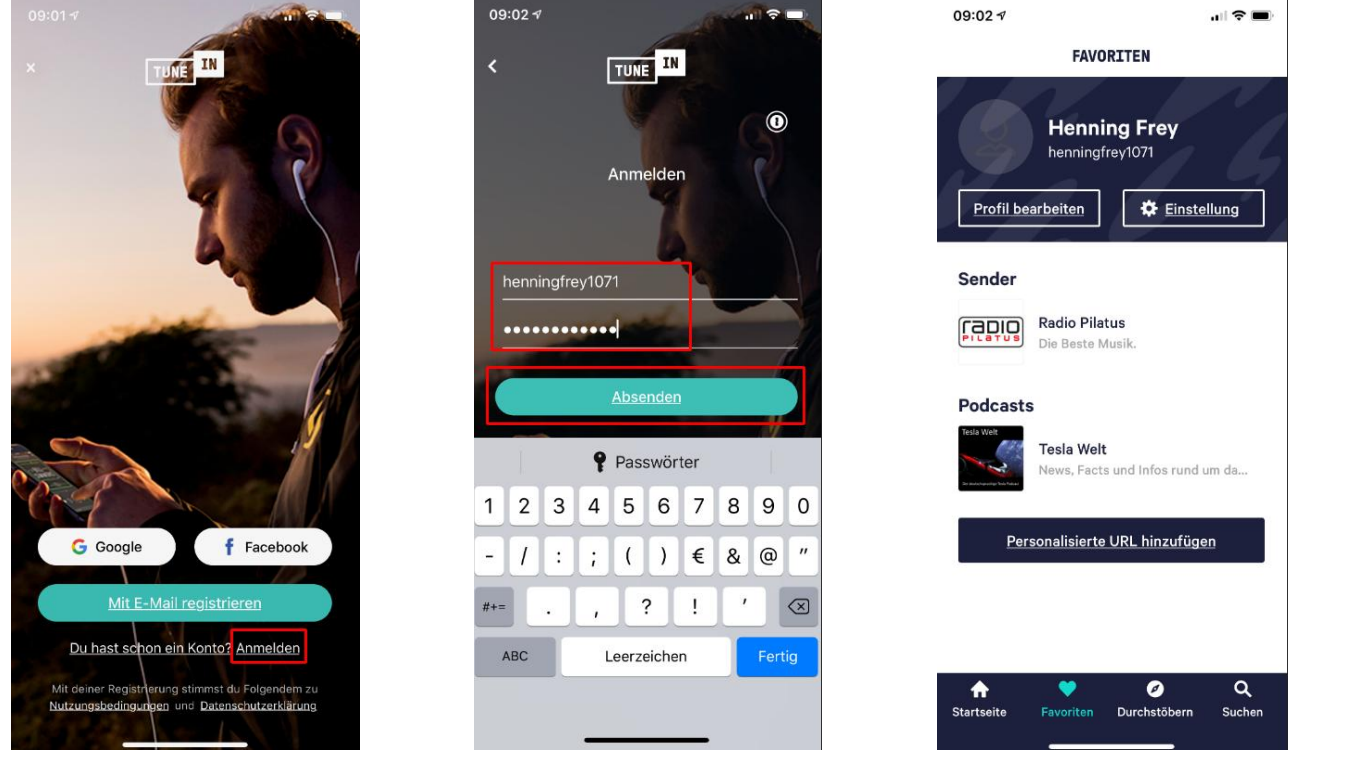

teslaowners.ch \* 27.11.2018 \* Henning Frey\_

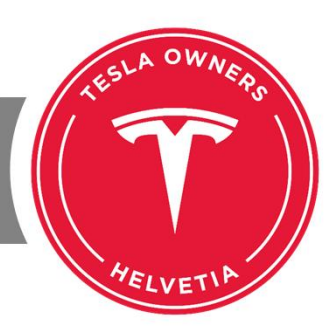

### FAVORITEN PRÜFEN UND ERGÄNZEN

OWA

HELVET

Jetzt können wir auch in der App nach weiteren Sendern suchen und diese den Favoriten hinzufügen.

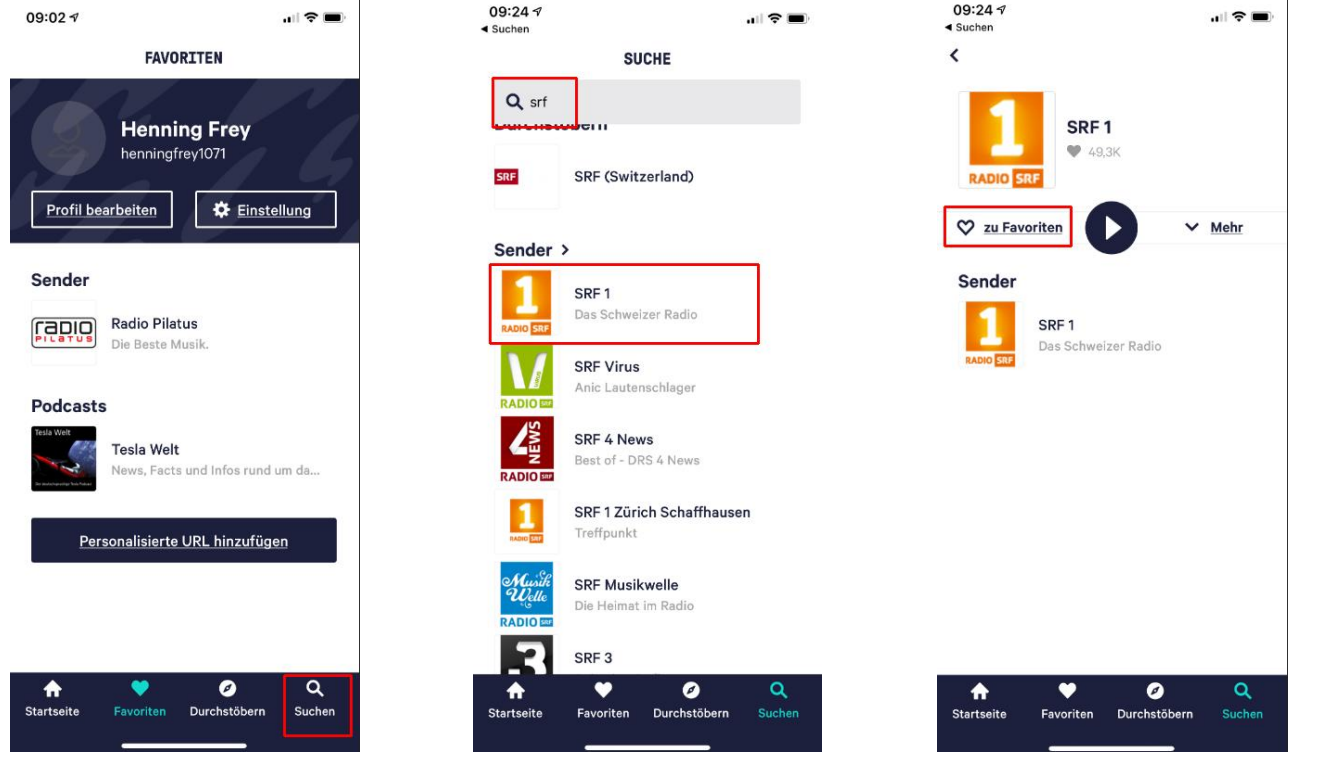

teslaowners.ch \* 27.11.2018 \* Henning Frey\_

TUUCH

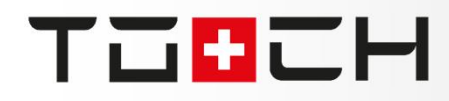

### VIELEN DANK

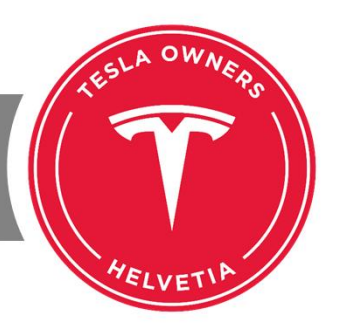

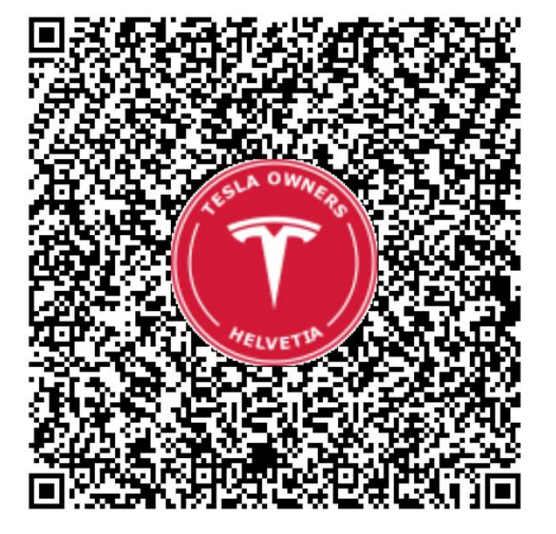

Vielen Dank für Eure Aufmerksamkeit und viel Erfolg bei der Umsetzung.

### HENNING FREY